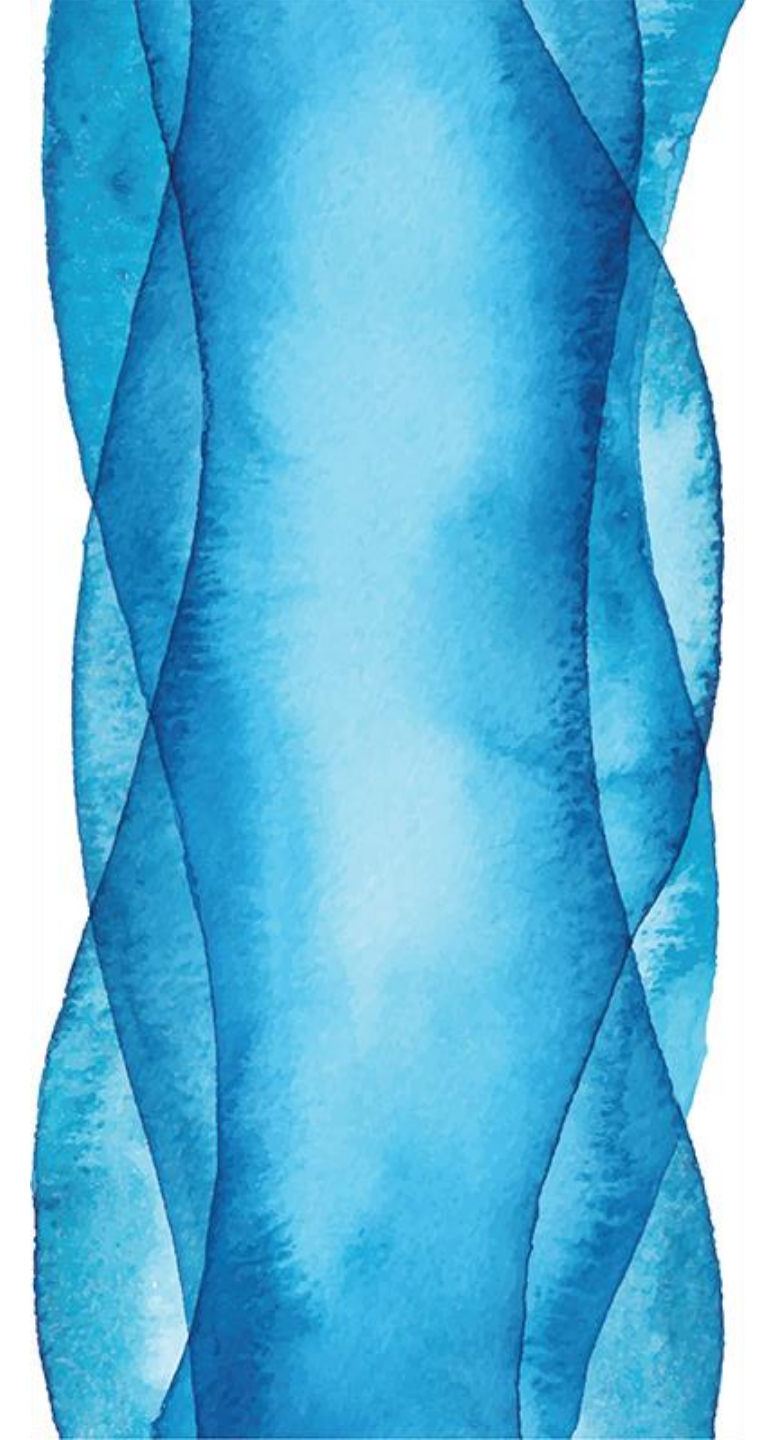

# NOVA PÁGINA DE PEDIDOS ON-LINE

CooperVision®

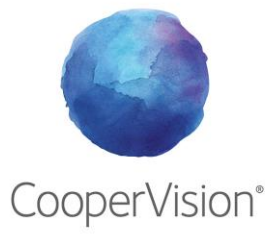

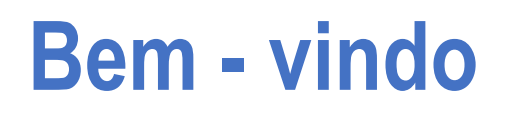

Na CooperVision, trabalhamos continuamente para melhorar as lentes que fabricamos. Da mesma forma, trabalhamos para poder oferecer soluções inovadoras para melhorar a visão dos seus pacientes.

Temos o prazer de apresentar a nossa renovada **Página de Pedidos On-line**, com a qual poderá fazer os seus pedidos da maneira mais confortável e rápida. Esperamos que os novos recursos sejam do seu agrado.

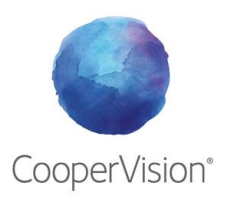

# Tutorial de Pedidos On-line

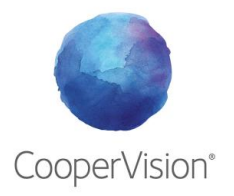

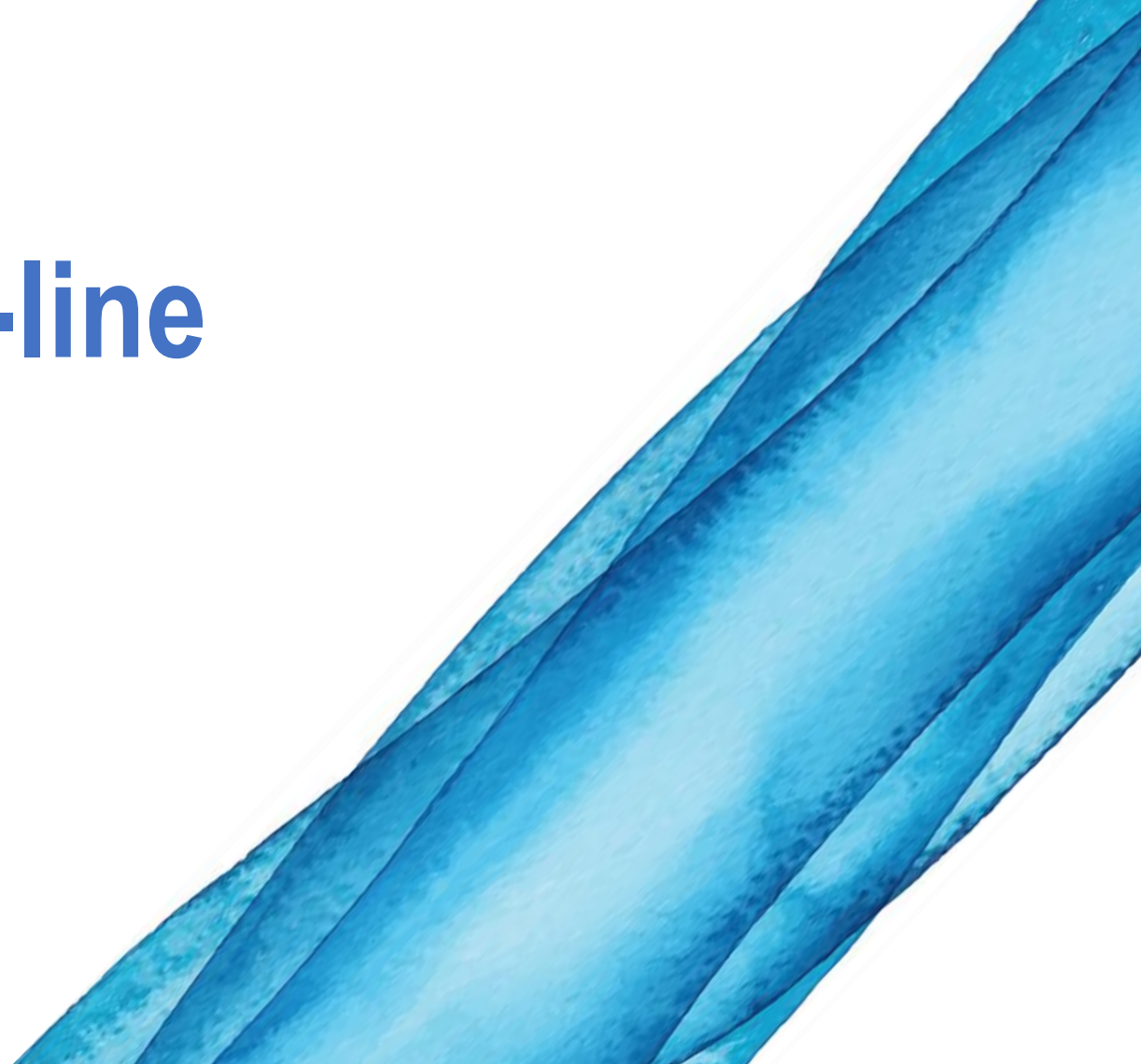

### 1. Acesso

Aceda à plataforma através do seguinte link, ou através da página CooperVision Professional

#### https://orders.coopervision-online.com/

Introduza o seu código de cliente e palavra passe.

A palavra passe de acesso é a mesma da versão anterior da página de pedidos online. Se o seu navegador sguardou a palavra passe, pode consultá-la no menu. No seguinte link encontrará mais informações para realizar este passo:

https://hipertextual.com/2018/11/contrasenaolvidada-navegador-web

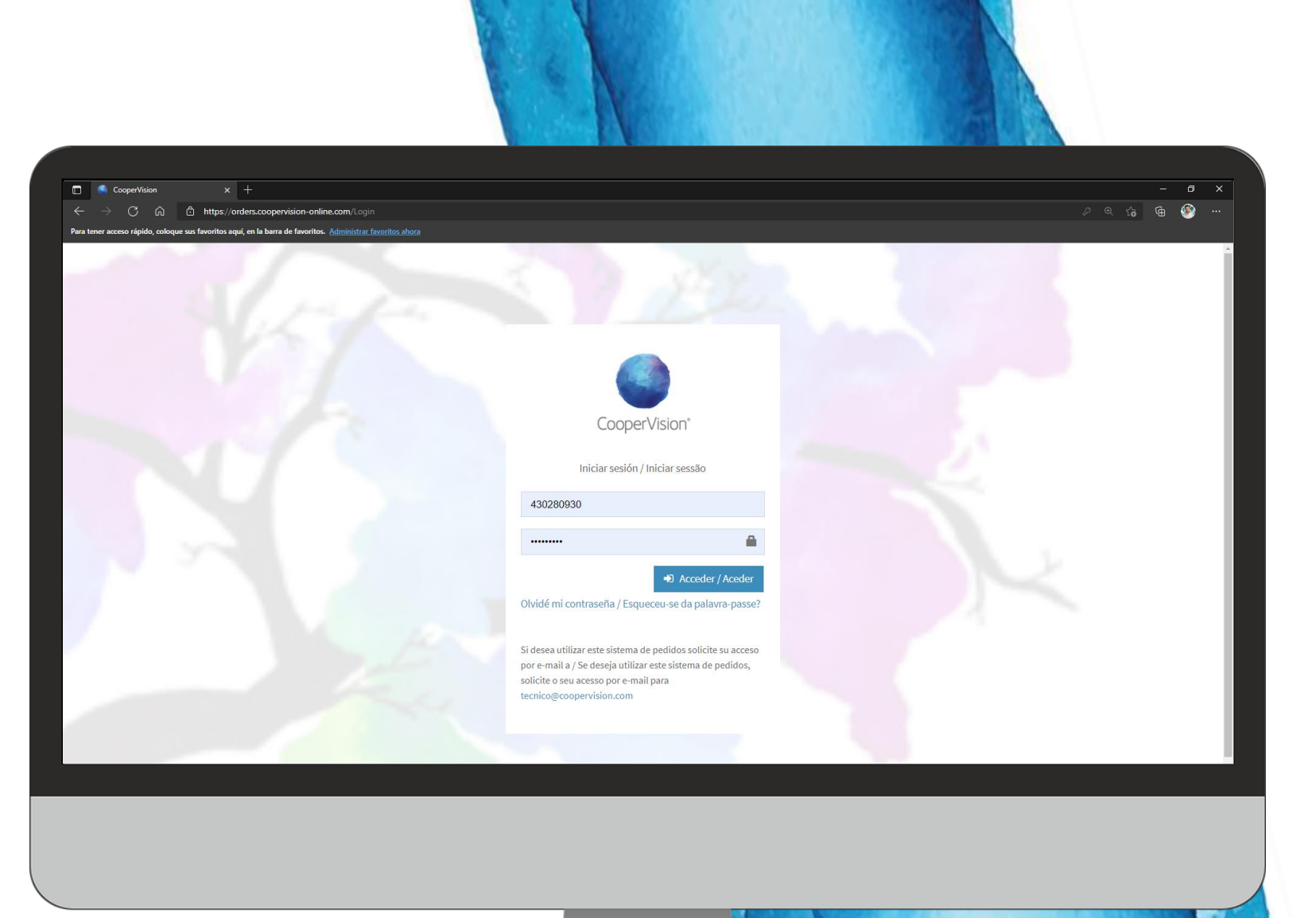

### 1. Acesso

Para aumentar a segurança, ao entrar na nova plataforma de pedidos online da CooperVision com suas credenciais pela primeira vez, será solicitado a alteração da sua palavra passe.

A nova palavra passe deve conter uma letra maiúscula, um símbolo e um número.

Caso você esqueça a palavra passe, tem uma opção de recuperação via e-mail por isso é muito importante que o e-mail esteja atualizado na plataforma.

Esqueceu a palavra passe?

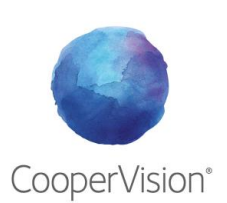

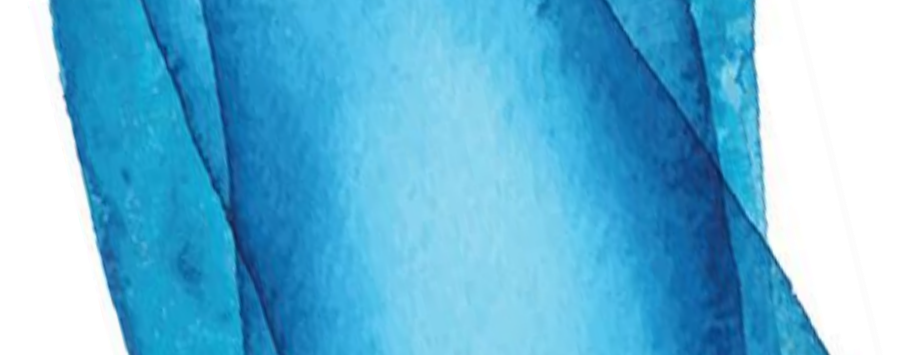

| CooperVision × +                                  | +                   |                            |                            |                 | ~                                       |             |
|---------------------------------------------------|---------------------|----------------------------|----------------------------|-----------------|-----------------------------------------|-------------|
| CooperVision*                                     | son-onimeconi/Frome |                            |                            |                 |                                         | Óptica 💄    |
|                                                   |                     |                            |                            |                 |                                         |             |
| 😵 Novo pedido                                     | Centro              |                            |                            |                 |                                         |             |
| Histórico de pedidos                              |                     |                            |                            |                 |                                         |             |
| Hedidos massivos                                  | Modificar dados     | Modificar palavra-passe    |                            |                 |                                         |             |
|                                                   |                     | Palavra-passe anterior     | Palavra-passe anterior     |                 |                                         |             |
| <table-of-contents> Pacientes</table-of-contents> |                     | Palavra-passe nova         | Palavra-passe nova         |                 | ۲                                       | ♀ gX9=z+]Ym |
| ■ OptiExpert <sup>™</sup>                         |                     | Repetir palavra-passe nova | Repetir palavra-passe nova |                 |                                         |             |
|                                                   |                     |                            | B Modificar                |                 |                                         |             |
|                                                   |                     |                            |                            |                 |                                         |             |
|                                                   |                     |                            |                            |                 |                                         |             |
|                                                   |                     |                            |                            |                 |                                         |             |
|                                                   |                     |                            |                            |                 |                                         |             |
|                                                   |                     |                            |                            |                 |                                         |             |
|                                                   |                     |                            |                            |                 |                                         |             |
|                                                   |                     |                            |                            |                 |                                         |             |
|                                                   |                     |                            |                            |                 |                                         |             |
|                                                   |                     |                            |                            |                 |                                         |             |
|                                                   |                     |                            |                            |                 |                                         |             |
|                                                   |                     |                            |                            |                 |                                         |             |
|                                                   |                     |                            | _                          |                 | 100000000000000000000000000000000000000 |             |
|                                                   |                     |                            |                            | CONTROL CONTROL |                                         |             |

# 2. Menu principal

Este é o aspeto da nova **plataforma de pedidos online**. À esquerda, encontrará o Menu Principal, que é dividido em:

- a. Novo pedido
- b. Históricos de pedidos
- c. Pedidos massivos
- d. Pacientes
- e. Optiexpert

A seguir, explicaremos em detalhes para que serve cada uma dessas guias. Por outro lado, no canto esquerdo está o seu perfil onde pode modificar os seus dados, senha e fazer logout.

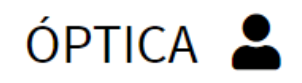

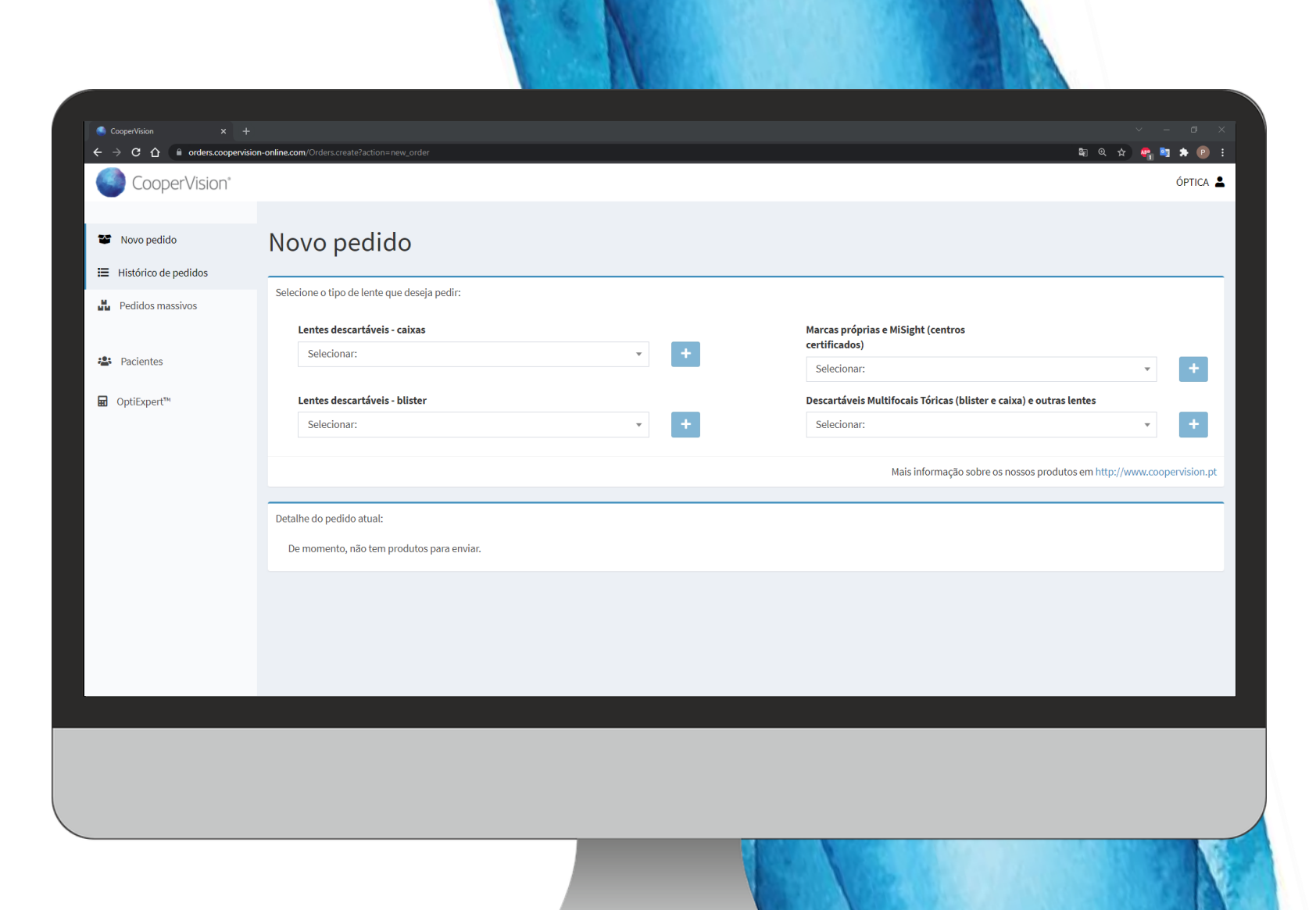

### 2. Menu principal

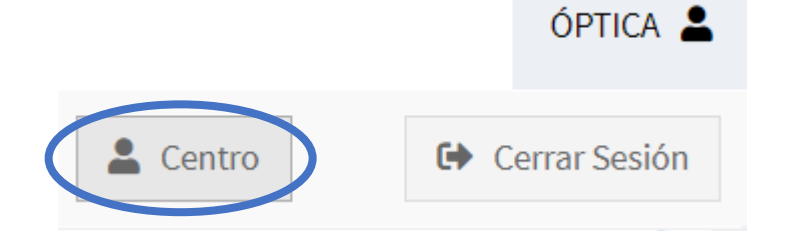

#### **CONSELHO**

Recomendamos que antes de começar a trabalhar com a Plataforma, reveja os dados do Centro e principalmente o **e-mail**, pois será o meio pelo qual poderá recuperar a sua palavra passe caso a esqueça.

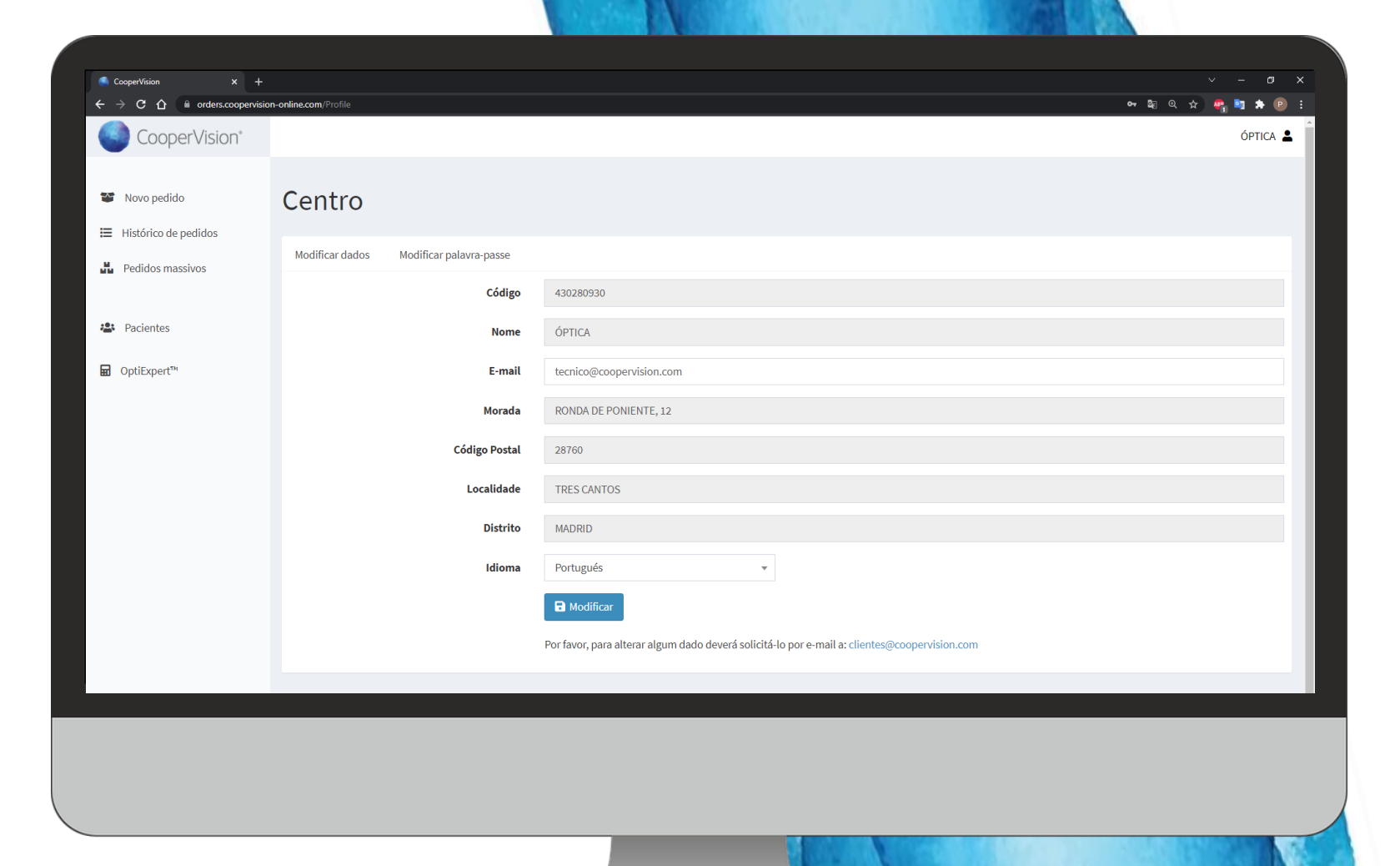

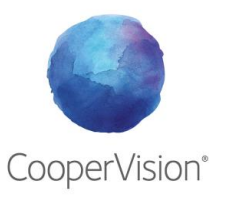

Desde a seção **Novo Pedido**, pode configurar o pedido que deseja fazer a CooperVision.

Pode selecionar qualquer lente do nosso catálogo, estão distribuídas em 4 seções de pesquisa.

- Pack de lentes descartáveis
- Blister de lentes Descartáveis
- Marcas Próprias (se houver) e MiSight
- Lentes multifocais tóricas (blister e caixas)

Nota: A solução Única Hy-Care encontrase na seção Pack de lentes descartáveis

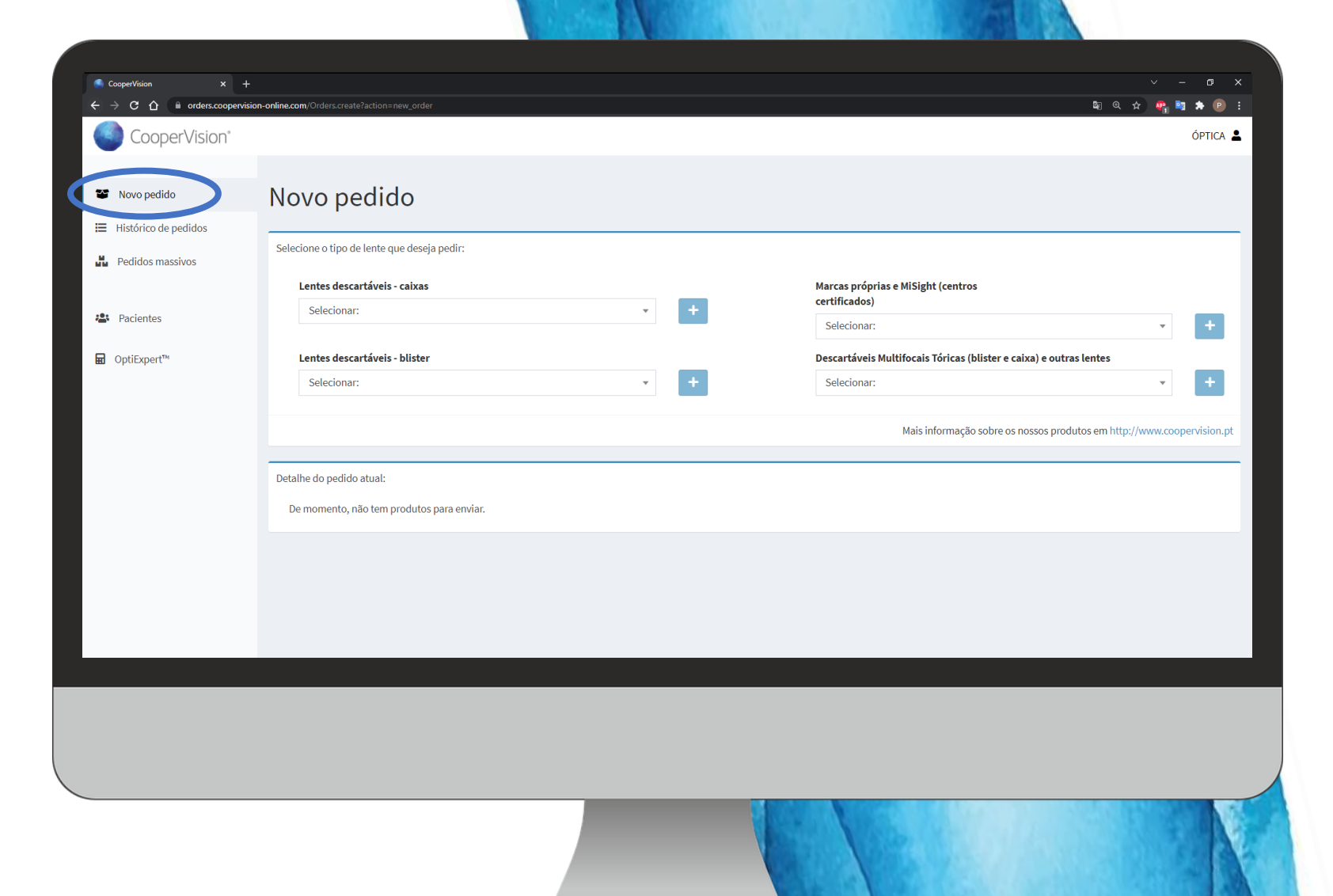

Simplesmente procure a lente que deseja pedir na seção de pesquisa correspondente.

Uma vez selecionada, clique no botão à direita +

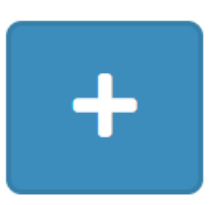

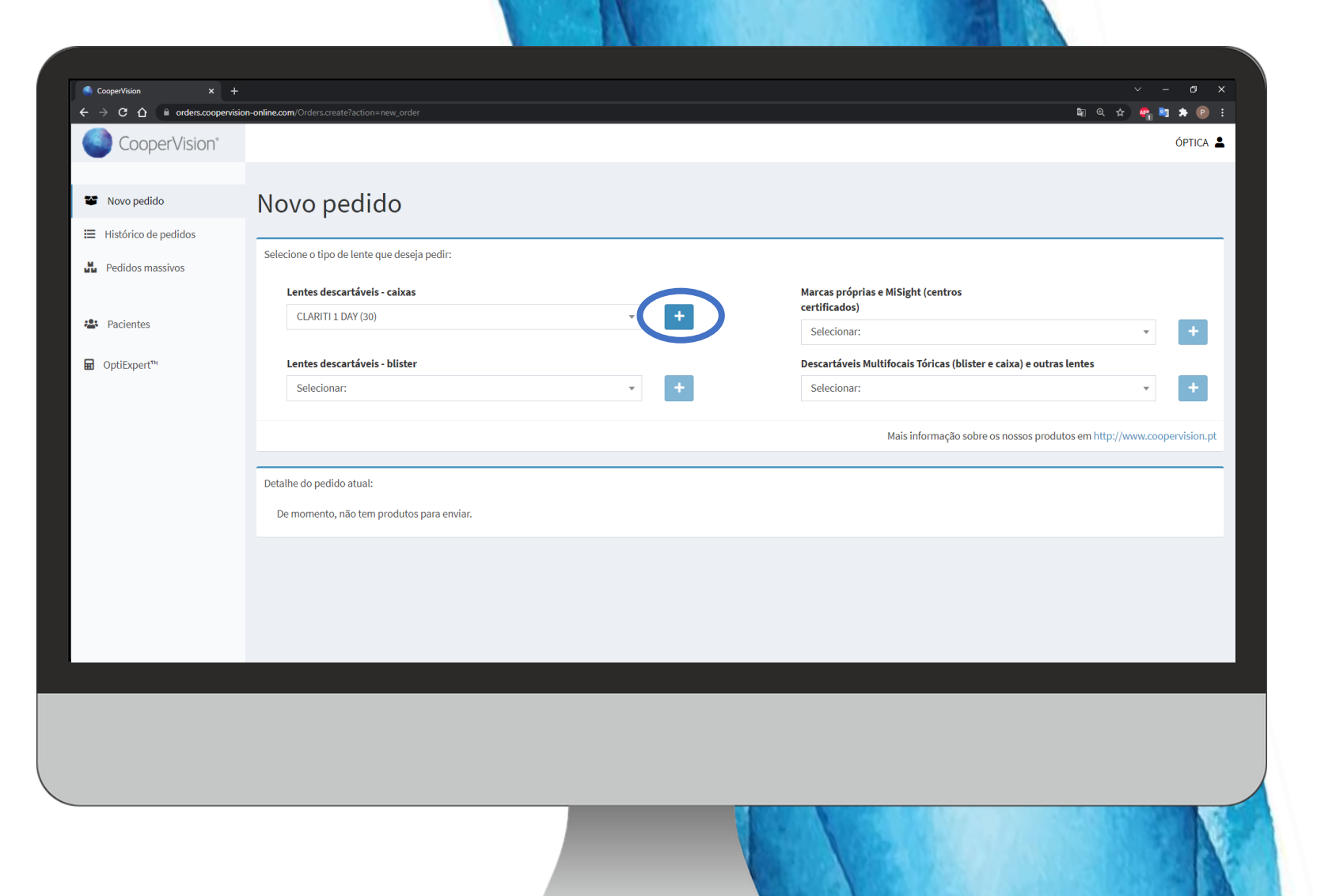

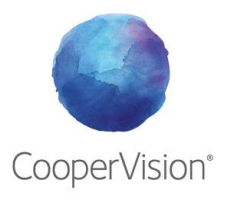

**Configure o pedido** das lentes selecionadas (potência, quantidade, referência...) e adicione-as ao pedido

😁 Adicionar ao pedido

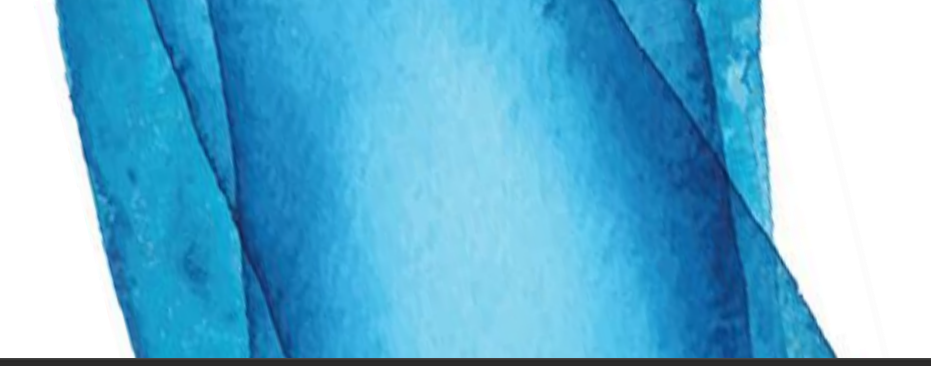

| CooperVision X      |                                           |                   |          |                        |                                      |                    |            |         |
|---------------------|-------------------------------------------|-------------------|----------|------------------------|--------------------------------------|--------------------|------------|---------|
| → C 🏠 🔒 orders.coop | ervision-online.com/Orders.create?action= | new_order         |          |                        |                                      | Sa © ⊈             | <b>e</b> 1 | * (     |
| Pedidos massivos    | Selecione o tipo de lente q               | jue deseja pedir: |          |                        |                                      |                    |            |         |
|                     | Lentes descartáveis                       | - caixas          |          | Marcas próprias e MiSi | ght (centros                         |                    |            |         |
| Pacientes           | CLARITI 1 DAY (30)                        |                   | · +      | Selecionar:            |                                      |                    | Ŧ          | +       |
| OptiExpert™         | Lentes descartáveis                       | - blister         |          | Descartáveis Multifoca | is Tóricas (blister e caixa) e outra | as lentes          |            |         |
|                     | Selecionar:                               |                   | - +      | Selecionar:            |                                      |                    | •          | +       |
|                     |                                           |                   |          | Mais                   | nformação sobre os nossos produ      | itos em http://www | v.cooper   | vision. |
|                     | CLARITI 1 DAY (30)                        |                   |          | Claritin da            | CooperVision                         |                    |            |         |
|                     | Selecionar:                               |                   |          | Conteúdo PACK          | 30                                   |                    |            |         |
|                     | Raio de curvatura                         | 8.60              | <b>•</b> | Quantidade PACKS       | 1                                    |                    |            |         |
|                     | P.Esférica                                | -3.00             | -        | Referência             | Luis                                 |                    |            |         |
|                     |                                           |                   |          |                        | 😂 Adicionar ao pedido                |                    | × Ca       | incelar |
|                     | Detalhe do pedido atual:                  |                   |          |                        |                                      |                    |            |         |
|                     |                                           |                   |          |                        |                                      |                    |            |         |

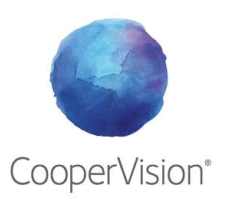

Assim que tiver as lentes que deseja solicitar à CooperVision, verifique o e-mail de confirmação e clique em **Finalizar pedido** 

😁 Finalizar pedido

#### **NOVAS FUNÇÕES**

#### Enviar ao paciente

A nova plataforma permitirá o envio do pedido diretamente para o seu paciente \*.Basta marcar a quadricula apropriada.

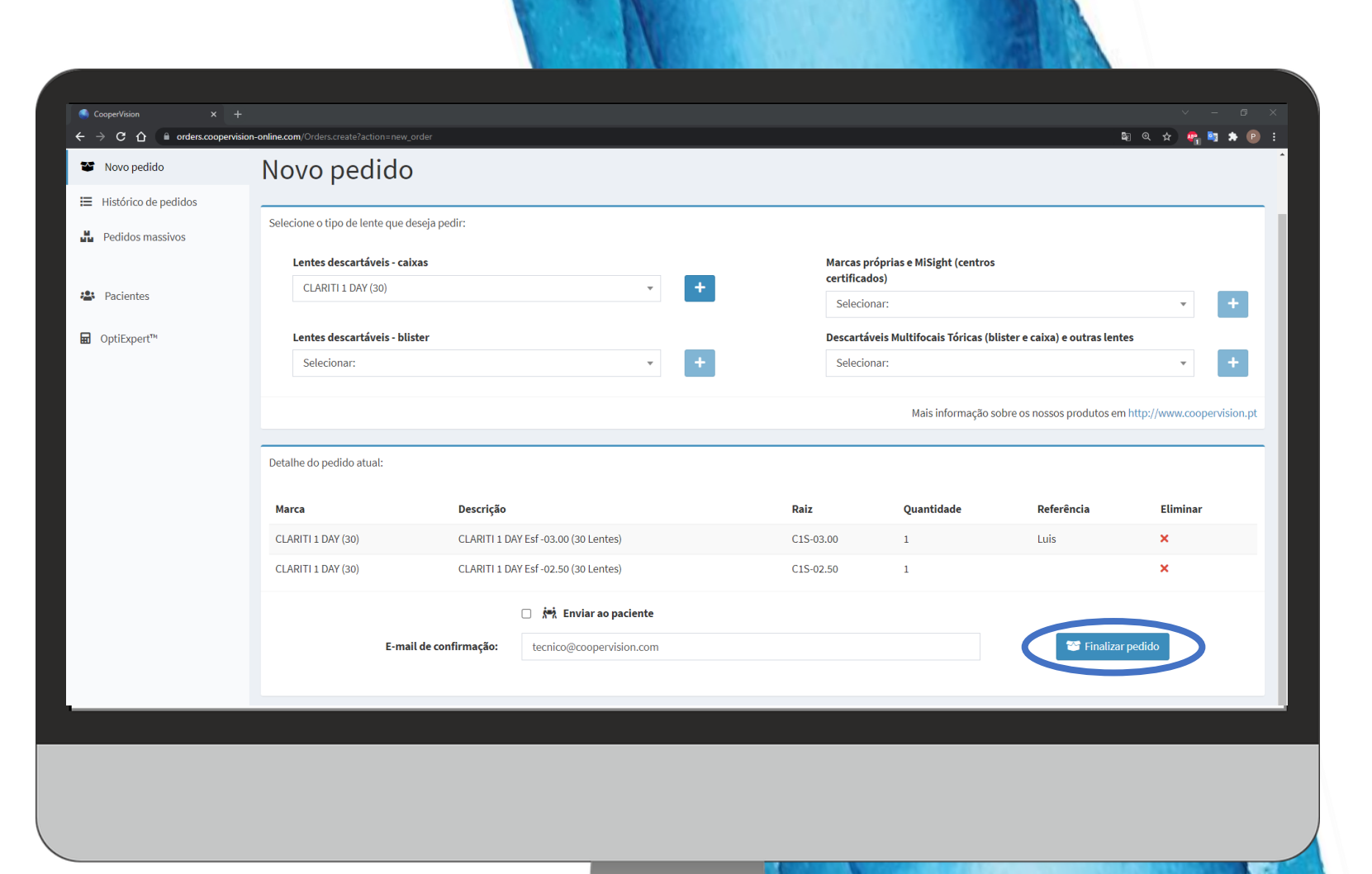

#### Enviar ao paciente (entrega ao domicílio)

Para enviar as lentes a **casa do paciente**, basta marcar a quadrícula correspondente.

Aparecerá um campo para pesquisar o nome do seu paciente na base de dados (Pacientes) ou para criar um novo.

Selecione o seu paciente, em seguida selecione o endereço de entrega.

Aceite a **política de privacidade** e a transferência de dados para o laboratório da CooperVision e a transportadora **EXCLUSIVAMENTE** para o gerenciamento deste pedido.

Faça click em Finalizar pedido

**Nota:** O envio ao domicilio não está disponível para Madeira e Açores

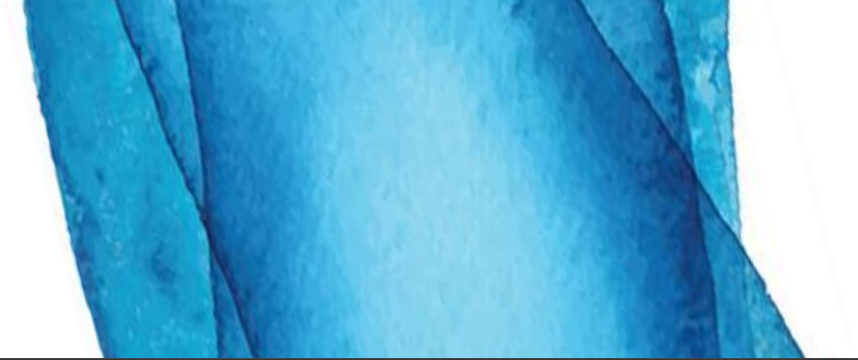

| CooperVision × + | antino com (Orders stato) active |                    |                                                                                                    |                                                                                                    |                                                                                    |                                                                        |                                          |                         | ) X |
|------------------|----------------------------------|--------------------|----------------------------------------------------------------------------------------------------|----------------------------------------------------------------------------------------------------|------------------------------------------------------------------------------------|------------------------------------------------------------------------|------------------------------------------|-------------------------|-----|
|                  | Selecionar:                      | order              | v                                                                                                    | +                                                                                                    | Selecionar                                                                         | *                                                                      | че<br>,                                  | · +                     |     |
|                  |                                  |                    |                                                                                                    |                                                                                                    |                                                                                    | Mais informação so                                                     | bre os nossos produtos em                | http://www.coopervision | .pt |
|                  | Detalhe do pedido atual:         |                    |                                                                                                    |                                                                                                    |                                                                                    |                                                                        |                                          |                         |     |
|                  | Marca                            | Descrição          |                                                                                                    | Raiz                                                                                                    |                                                                                    | Quantidade                                                             | Referência                               | Eliminar                |     |
|                  | CLARITI 1 DAY (30)               | CLARITI 1 DA       | Y Esf -03.00 (30 Lentes)                                                                                                    | C1S-                                                                                                    | 03.00                                                                              | 1                                                                      | Luis                                     | ×                       |     |
|                  | CLARITI 1 DAY (30)               | CLARITI 1 DA       | Y Esf -02.50 (30 Lentes)                                                                                                    | C1S-                                                                                                    | 02.50                                                                              | 1                                                                      |                                          | ×                       |     |
|                  | E-ma                             | il de confirmação: | No máximo uma morada por paci<br>Recomendamos cursadiciona com<br>pacientes com ler PACIENTE TES<br>Pacient<br>Pacient<br>Pacient<br>Pacient<br>Pacient<br>Pacient<br>e à transport<br>gestão do en<br>com nenhum<br>tecnico@coopervision.com | iente e por pedido:<br>podido colucão único khi Coro<br>ST TEST<br>a Política de privacidade.<br>or cede os seus dados ao labor<br>tadora SENDING TRANSPORTE<br>ivio. COOPERVISION IBERIA S.<br>na outra finalidade. Zonas excl | am quantidade<br>atório COOPER<br>Y COMUNICACI<br>U. não poderá<br>uídas: Madeira, | VISION IBERIA S.L.U.<br>ON S.A. para a<br>usar estes dados<br>"Açores. | 😭 Finalizar (                            | pedido                  |     |
|                  |                                  |                    |                                                                                                    |                                                                                                    |                                                                                    |                                                                        | _                                        |                         | 4   |
|                  |                                  |                    |                                                                                                    |                                                                                                    |                                                                                    |                                                                        |                                          |                         |     |
|                  |                                  |                    |                                                                                                    | <b>36</b> (1993)                                                                                                    |                                                                                    | COLUMN ST                                                              | 1. 1. 1. 1. 1. 1. 1. 1. 1. 1. 1. 1. 1. 1 |                         | 101 |

#### Enviar ao paciente (entrega em domicílio) Criar paciente a partir do Novo pedido

Se na caixa de pesquisa, ao marcar Enviar ao paciente, inserir um nome que não corresponde a nenhum da base de dados, terá a opção de criar um novo paciente.

| C<br>I | Criar cliente "Novo paciente" | ra oc |
|--------|-------------------------------|-------|
|        | Novo paciente                 | ×     |

Complete os dados solicitados.

Preencha o primeiro endereço de entrega associado a este cliente.

Volte para a guia **Novo pedido** e procure o paciente recém-criado

Faça click em Finalizar Pedido

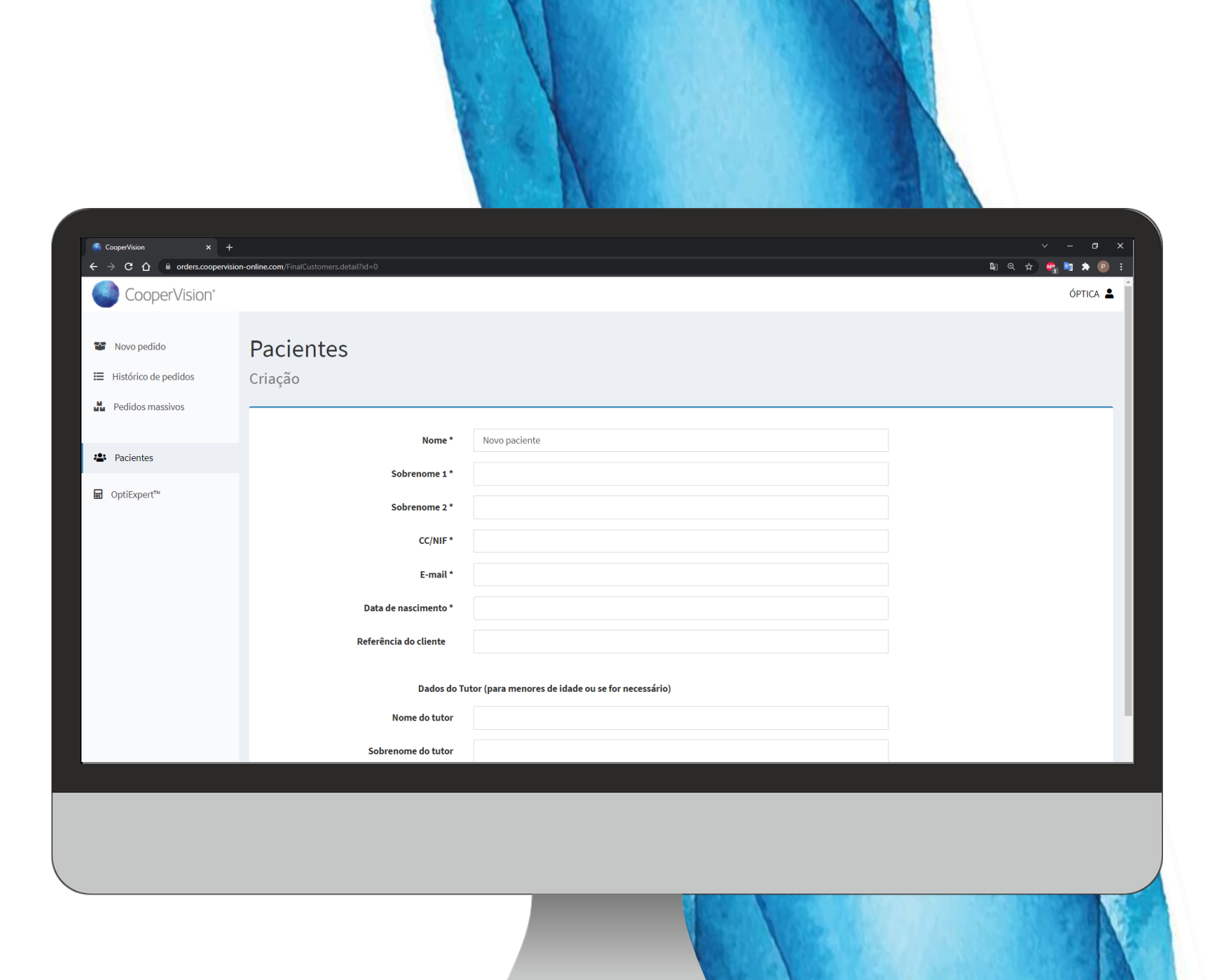

### **2b. Histórico de pedidos**

**(** 

Na seção **Histórico de pedidos**, pode fazer um seguimento dos pedidos feitos e pesquisar pelo número de pedido, nota de entrega, produto ou referência, bem como visualizar o estado.

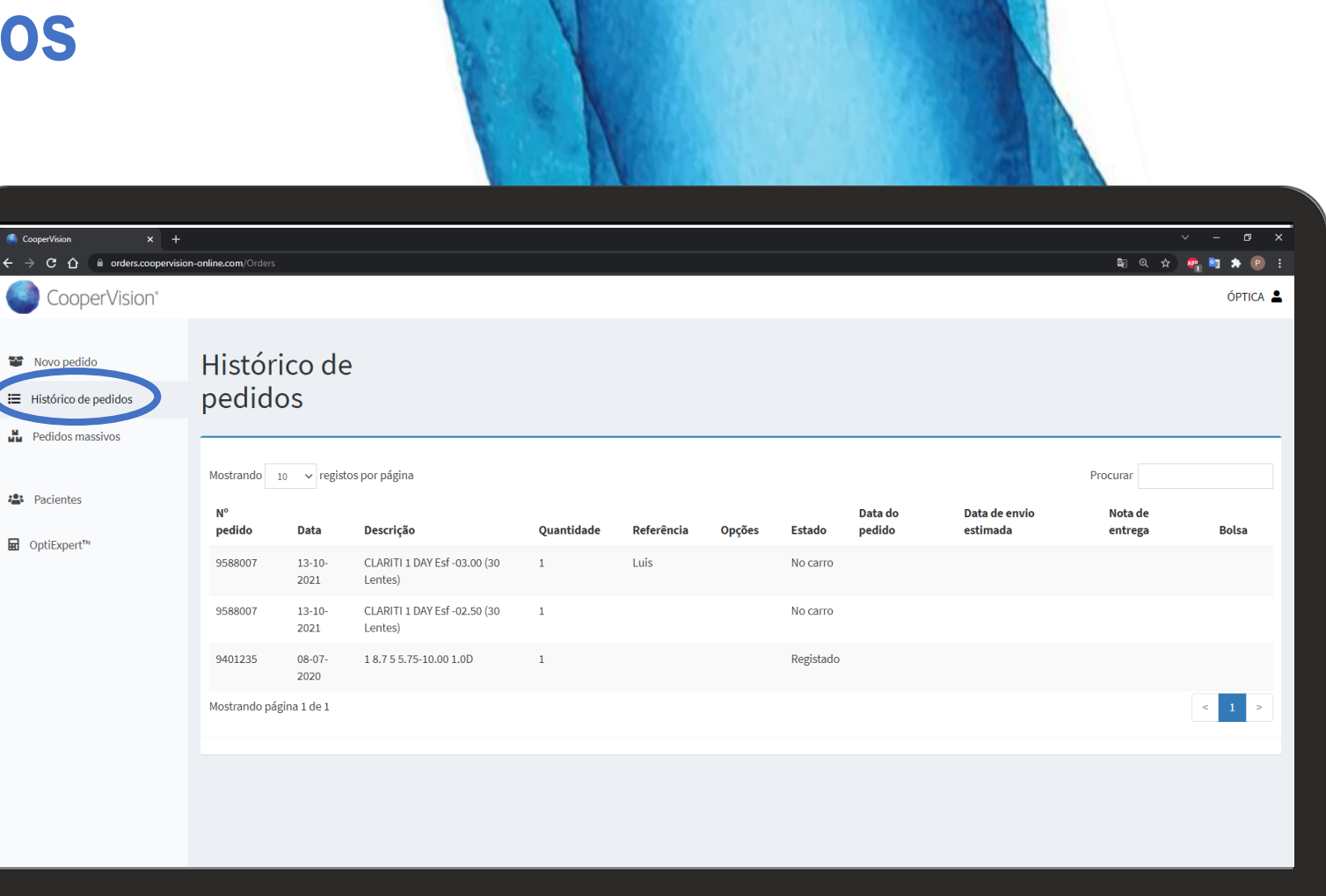

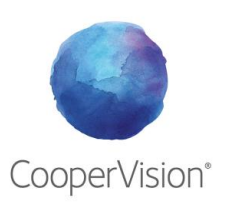

### **2c. Pedidos massivos**

#### ¡NOVIDADE!

Para as lentes de contacto que o permitam (lentes esféricas), podem ser **encomendadas várias graduações ao mesmo tempo**, seja para ter um stock no centro ou porque precisam fazer um grande pedido do mesmo produto.

- Selecione a lente no apartado de pesquisa.
- Clique no botão +
- Coloque uma referência (se quiser)
- Coloque as quantidades de caixas que deseja para cada graduação.
- Clique em Adicionar ao Pedido

Os packs serão transferidos para a encomenda em curso. Adicione mais lentes ou finalize o pedido.

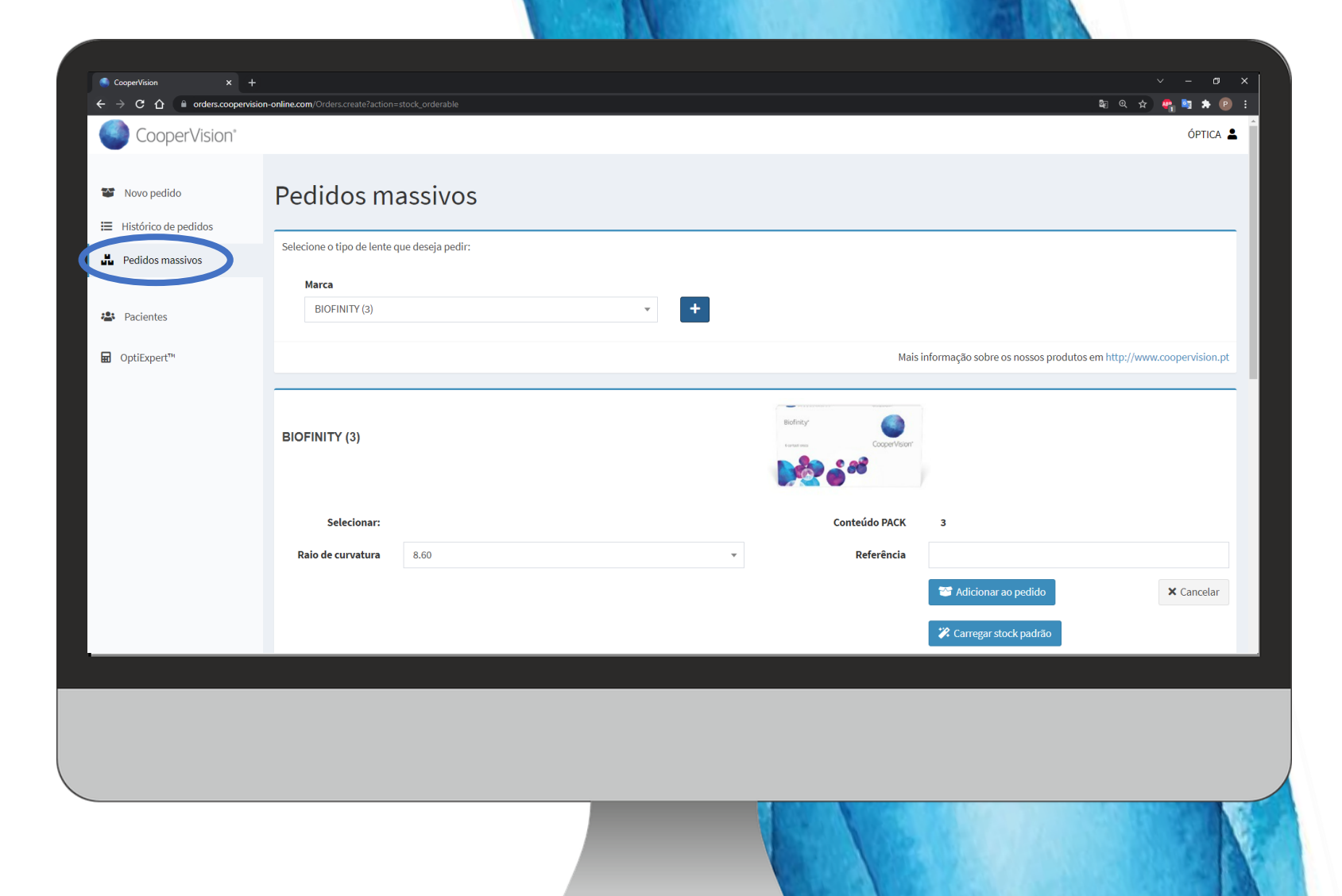

### **2c. Pedidos massivos**

#### ¡NOVIDADE!

Para as lentes de contacto que o permitam (lentes esféricas), podem ser **encomendadas várias graduações ao mesmo tempo**, seja para ter um stock no centro ou porque precisam fazer um grande pedido do mesmo produto.

- Selecione a lente no apartado de pesquisa.
- Clique no botão +
- Coloque uma referência (se quiser)
- Coloque as quantidades de caixas que deseja para cada graduação.
- Clique em Adicionar ao Pedido

Os packs serão transferidos para a encomenda em curso. Adicione mais lentes ou finalize o pedido.

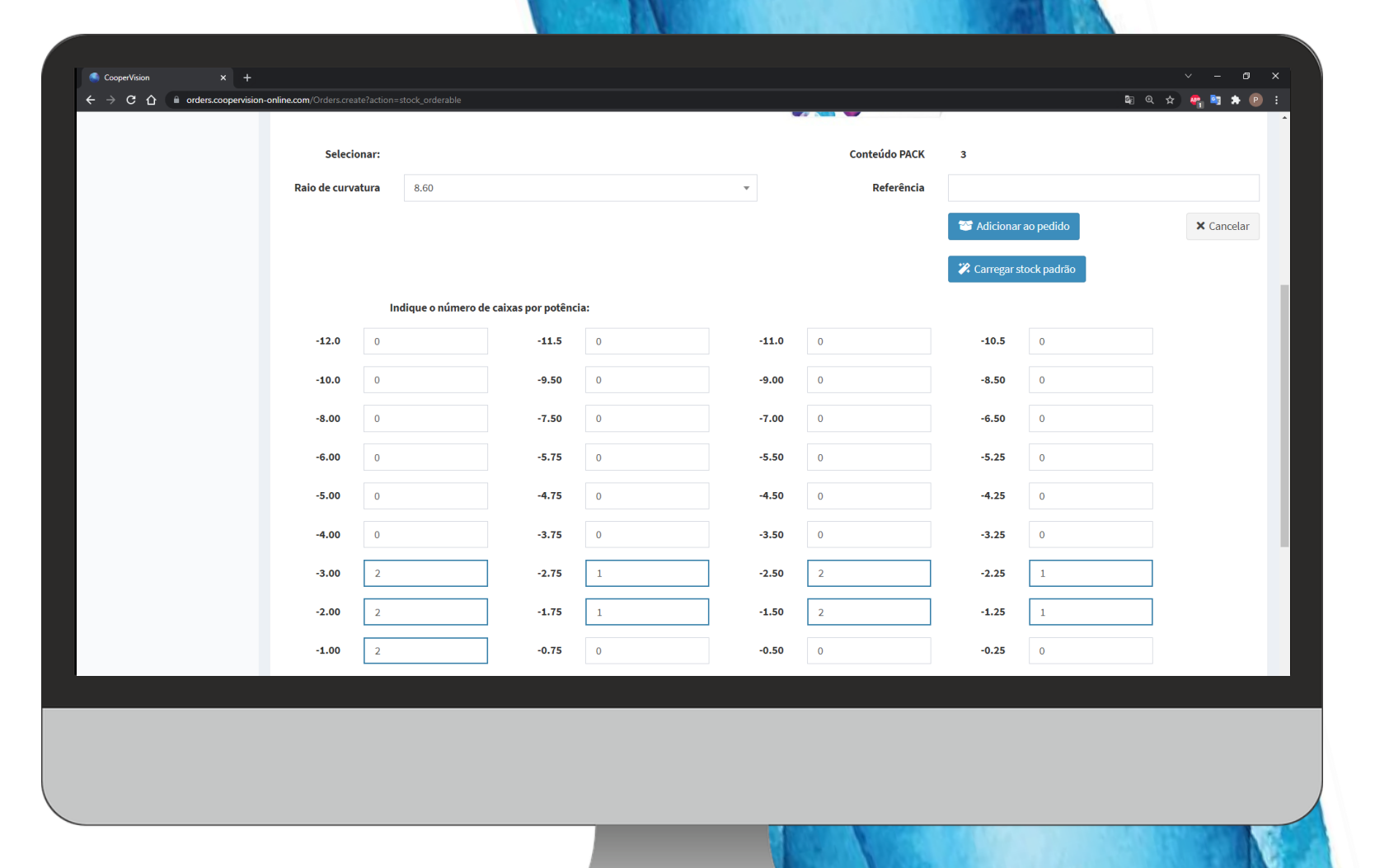

### **2c. Pedidos de stocks**

#### Carregar stock padrão

Na guia **Pedidos de stock**, existe uma opção **Carregar stock padrão**, uma opção que irá incorporar com um único clique todas as lentes de um stock predefinido pela CooperVision para aquela lente em concreto (caso esteja configurado para uma lente específica)

🇱 Carregar stock padrão

| CooperVision × +            |                           |                 |                                  |    |       |            |               |            |             |     |
|-----------------------------|---------------------------|-----------------|----------------------------------|----|-------|------------|---------------|------------|-------------|-----|
| → C 🏠 🗎 orders.coopervision | n-online.com/Orders.creat | e?action=stock_ | orderable                        |    |       |            |               | Seg (      | २ 🛧 🧛 🔤 🖈 🕑 | ) : |
|                             | Raio de curva             | tura 8.0        | 60                               |    | *     | Referência |               |            |             | ^   |
|                             |                           |                 |                                  |    |       |            | 😁 Adicionara  | ao pedido  | × Cancelar  |     |
|                             |                           |                 |                                  |    |       |            | 🌾 Carregar st | ock padrão |             |     |
|                             |                           | Indique         | e o número de caixas por potênci | a: |       |            |               |            |             |     |
|                             | -12.0                     | 0               | -11.5                            | 0  | -11.0 | 0          | -10.5         | 0          |             |     |
|                             | -10.0                     | 0               | -9.50                            | 0  | -9.00 | 0          | -8.50         | 0          |             |     |
|                             | -8.00                     | 0               | -7.50                            | 0  | -7.00 | 0          | -6.50         | 0          |             |     |
|                             | -6.00                     | 0               | -5.75                            | 0  | -5.50 | 0          | -5.25         | 0          |             |     |
|                             | -5.00                     | 0               | -4.75                            | 0  | -4.50 | 0          | -4.25         | 0          |             |     |
|                             | -4.00                     | 0               | -3.75                            | 0  | -3.50 | 0          | -3.25         | 0          |             |     |
|                             | -3.00                     | 0               | -2.75                            | 0  | -2.50 | 0          | -2.25         | 0          |             |     |
|                             | -2.00                     | 0               | -1.75                            | 0  | -1.50 | 0          | -1.25         | 0          |             |     |
|                             | -1.00                     | 0               | -0.75                            | 0  | -0.50 | 0          | -0.25         | 0          |             |     |
|                             | +0.25                     | 0               | +0.50                            | 0  | +0.75 | 0          | +1.00         | 0          |             |     |
|                             | +1.25                     | 0               | +1.50                            | 0  | +1.75 | 0          | +2.00         | 0          |             |     |

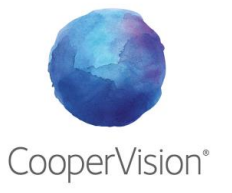

### **2d. Pacientes**

Na guia **Pacientes**, terá acesso a base de dados dos pacientes que desejam receber as lentes de contacto diretamente em casa.

As ações que pode realizar são:

- Crie um novo paciente
- Editar paciente
- Ver pedidos dos pacientes
- Excluir paciente

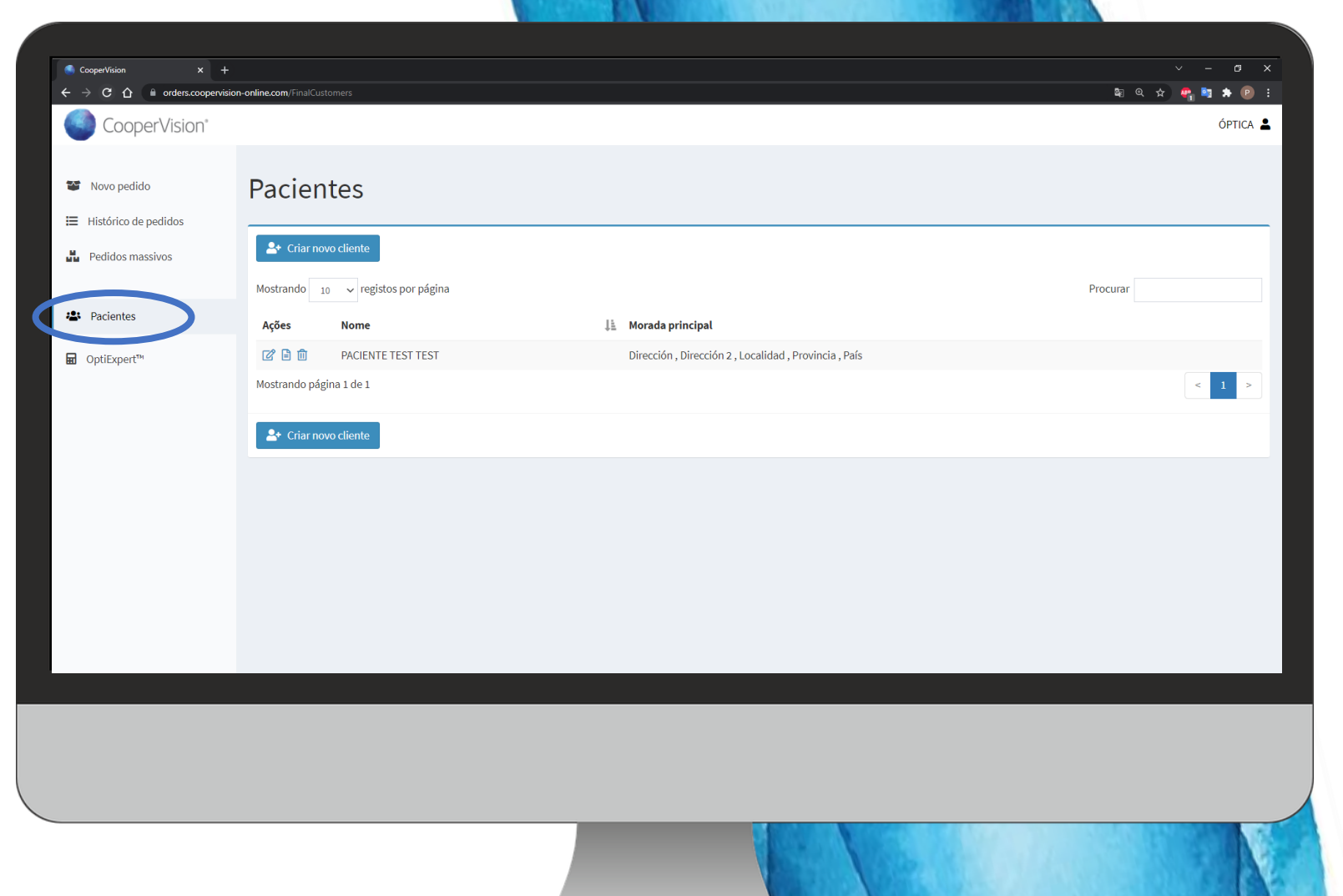

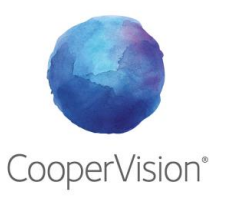

### **2d. Pacientes**

Para **Criar um novo paciente**, faça click no seguinte botão:

CooperVisior

📽 Nuevo pedido

|  | 2+ | Crear nuevo | cliente |
|--|----|-------------|---------|
|--|----|-------------|---------|

Preencha os dados solicitados (nome, sobrenome, BI, E-mail e data de nascimento)

Preencha os detalhes do endereço de entrega.

Depois de criar um novo paciente, pode selecioná-lo ao fazer um novo pedido e enviar as suas lentes de contacto para casa, para o trabalho ...

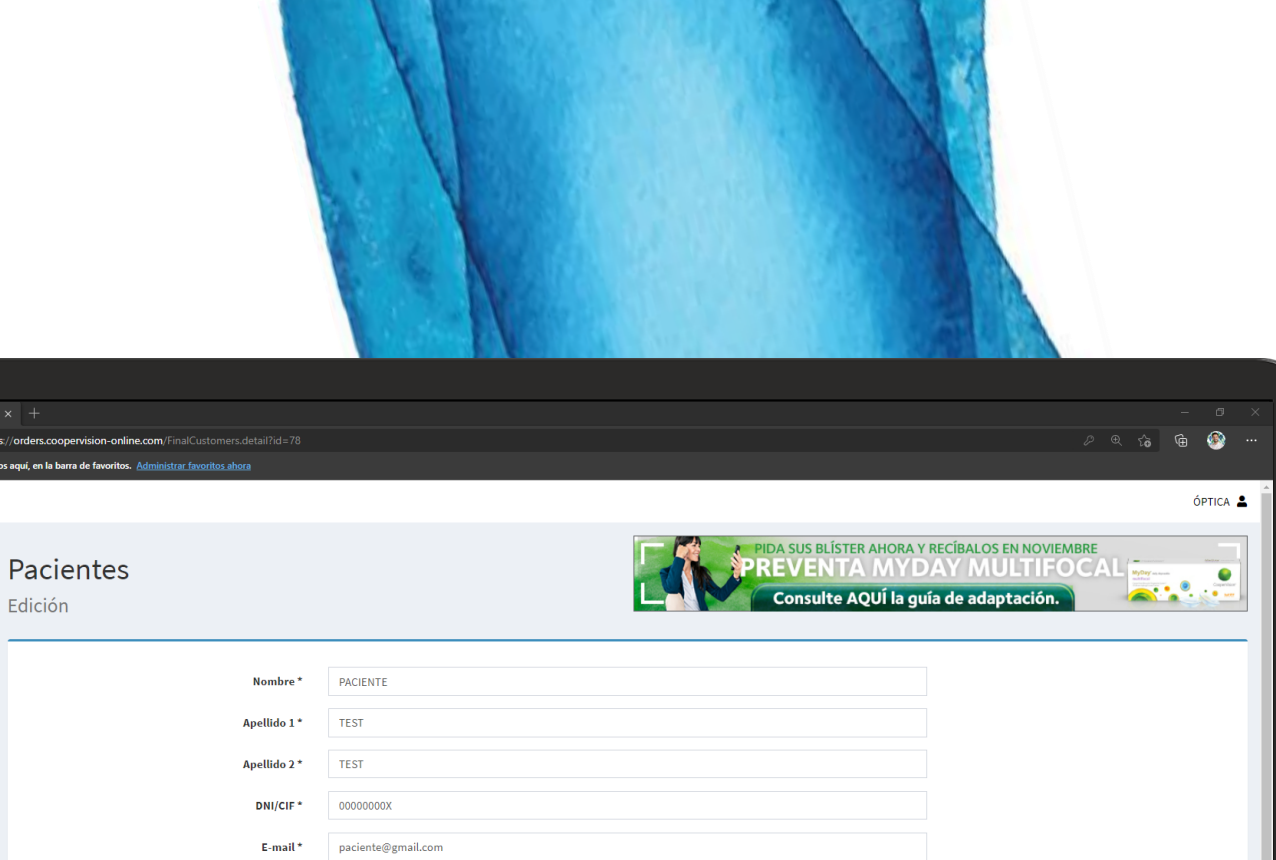

|                      |                        | Consulte AOUÚ la qu                                    | ia de adaptación |
|----------------------|------------------------|--------------------------------------------------------|------------------|
| Histórico de pedidos | Edición                | Consulte Agoria gu                                     | a de adaptación. |
| Pedidos masivos      |                        |                                                        |                  |
|                      |                        |                                                        |                  |
| • Designation        | Nombre *               | PACIENTE                                               |                  |
| Pacientes            | Apellido 1*            | TEST                                                   |                  |
| ∎ OptiExpert™        |                        |                                                        |                  |
|                      | Apellido 2 *           | TEST                                                   |                  |
|                      | DNI/CIF*               | 00000000X                                              |                  |
|                      |                        |                                                        |                  |
|                      | E-mail *               | paciente@gmail.com                                     |                  |
|                      | Fecha de nacimiento *  | 13-12-1986                                             |                  |
|                      |                        |                                                        |                  |
|                      | Referencia del cliente |                                                        |                  |
|                      |                        |                                                        |                  |
|                      |                        | Datos Tutor (para menores de edad o en caso necesario) |                  |
|                      | Nombre tutor           |                                                        |                  |
|                      | A self to the law      |                                                        |                  |
|                      | Apendos tutor          |                                                        |                  |
|                      | DNI tutor              |                                                        |                  |
|                      |                        |                                                        |                  |
|                      |                        |                                                        |                  |
|                      |                        |                                                        |                  |
|                      |                        |                                                        |                  |
|                      |                        |                                                        |                  |

# 2e. OptiExpert <sup>™</sup>

Acceso direto à aplicação OptiExpert<sup>™</sup> na versão web

A aplicação OptiExpert<sup>™</sup> é uma ferramenta essencial para a sua prática profissional, projetada para agilizar a seleção das lentes de contacto ideais para o seu paciente, economizar tempo e tornar a experiência de uso do seu paciente melhor do que nunca.

#### Ferramentas

- Calculadora de prescrição
- Perfis de oxigênio
- Calculadora de orçamento

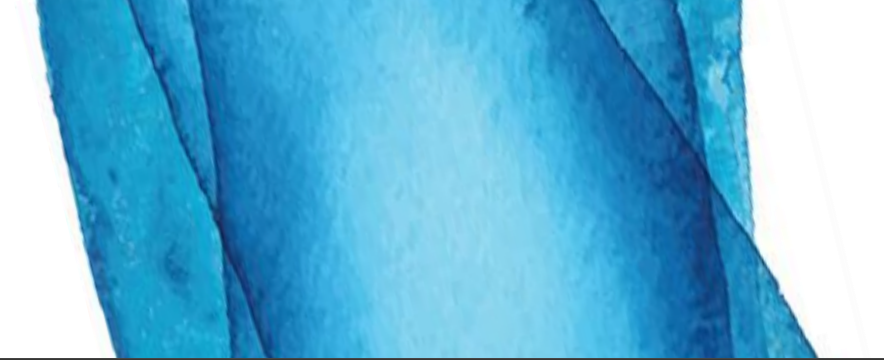

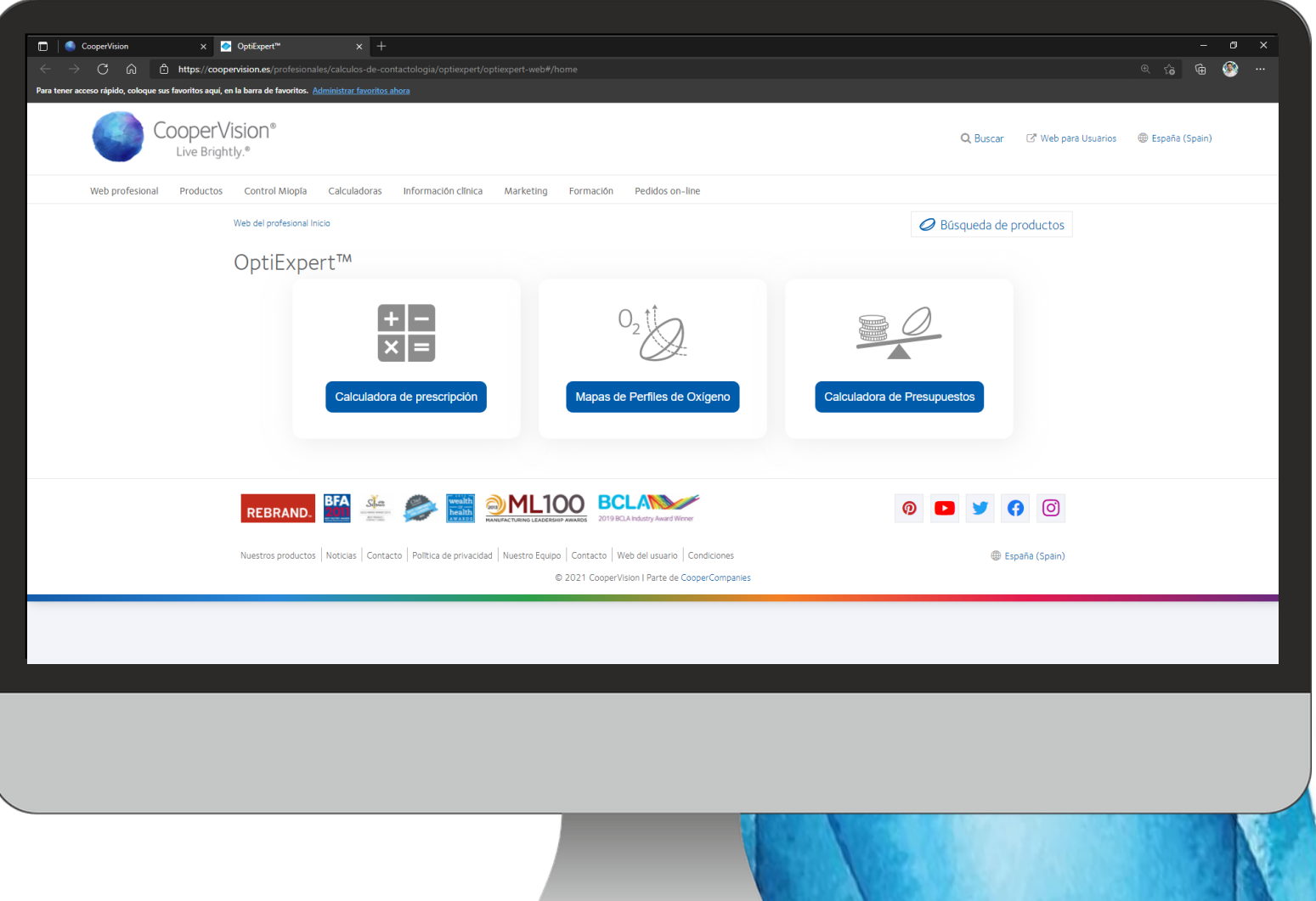

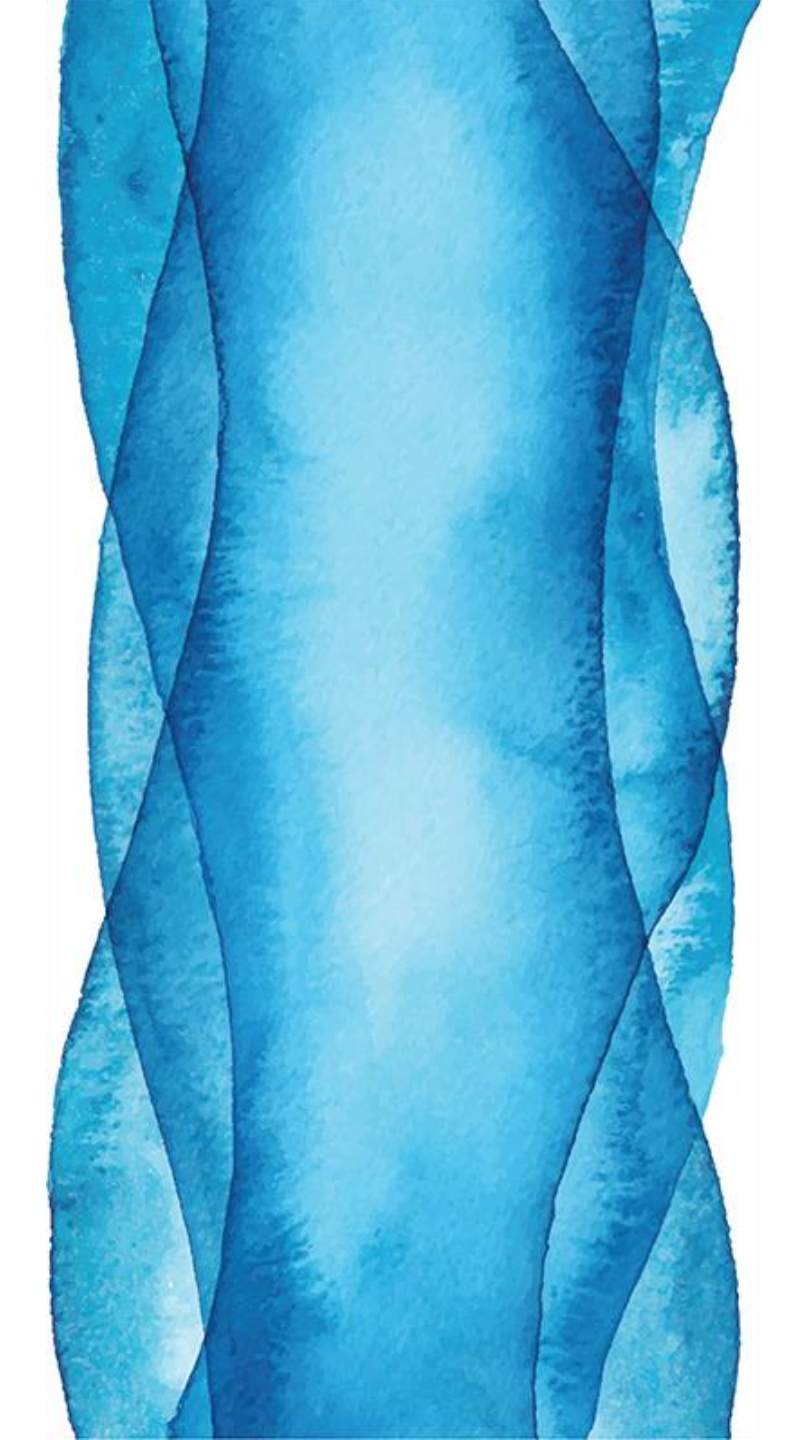

# NOVA PÁGINA DE PEDIDOS ON-LINE

CooperVision<sup>®</sup>

### Muito Obrigada.

Se tiver alguma dúvida ou mais perguntas, entre em contato com

Ana Sousa. Serviços Profissionais anacatarina.sousa@coopervision.com

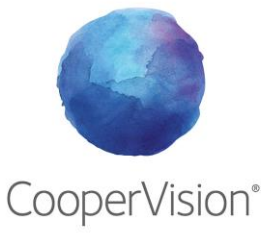